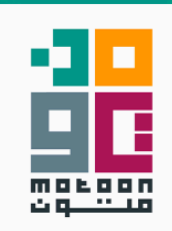

# <mark>كبسولة التخزين</mark> الأمــــن للملفــات

# كبسـولة التخزيـن الآمــن للملفــات

## مقدمة

ملفاتنا تشبه أغراضنا المادية في العديد من الأشياء وقد تكون أهمية بعض الملفات كبيرة جدا مما يستلزم منا الاحتفاظ بها بطريقة آمنة تشبه قيامنا بالاحتفاظ بأغراضنا الثمينة في خزنة سرية بمعايير أمان عالية. وفي هذه الكبسولة نهدف إلى التعريف بعدد من الأدوات التي يمكن أن تساعدنا في تخزين ملفاتنا بأمان على أجهزة الكمبيوتر أو الهواتف الحمولة.

### جدول المحتويات

| 3  | أولا: أجهزة الكمبيوتر        |  |  |
|----|------------------------------|--|--|
| 3  | VeraCrypt                    |  |  |
| 4  | استخدامه على نظام ويندوز     |  |  |
| 4  | استخدامه على نظام لينكس      |  |  |
| 4  | استخدامه على نظام macOS      |  |  |
| 4  | استخدامه على نظام أندرويد    |  |  |
| 5  | استخدام فيراكريبت بعد تنصيبه |  |  |
| 6  | Picocrypt                    |  |  |
| 6  | تحميله على نظام ويندوز       |  |  |
| 7  | تحميله على أنظمة لينكس       |  |  |
| 7  | تحمیله علی نظام macOS        |  |  |
| 7  | استخدامه على الويب           |  |  |
| 7  | استخدام بيكوكريبت بعد تحميله |  |  |
| 8  | خيارات التشفير               |  |  |
| 10 | خيارات فك التشفير            |  |  |

| 11 | ثانيا: الهواتف                                       |
|----|------------------------------------------------------|
| 11 | Tella                                                |
| 11 | تحميله على أندرويد                                   |
| 12 | تحميله على أيفون                                     |
| 12 | استخدام تيلا                                         |
| 12 | 1. قفل التطبيق                                       |
| 12 | 2. إدارة الملفات                                     |
| 13 | 3. التمويه                                           |
| 13 | 4. الوضع الصامت للكاميرا                             |
| 14 | 5. أمان الشاشة                                       |
| 14 | 6. نمط التحقق                                        |
| 14 | 7. الحذف السريع                                      |
| 15 | الفرق بين نسخ التطبيق المختلفة                       |
| 17 | DroidFS                                              |
| 17 | تحميله                                               |
| 17 | استخدامه                                             |
| 18 | 1. إنشاء مجلد مشفر                                   |
| 19 | المميزات غير الآمنة                                  |
| 19 | 1. السماح بلقطة الشاشة                               |
| 19 | 2. السماح بتصدير / فك تشفير اللفات                   |
| 19 | 3. السماح بفتح الملفات مع التطبيقات الأخرى           |
| 20 | 4. السماح بمشاركة الملفات عبر قائمة الشاركة          |
| 20 | 5. إبقاء مجلد التشفير مفتوحا عند الخروج من التطبيق   |
| 20 | 6. السماح بحفظ تجزئة كلمة الرور باستخدام بصمة الإصبع |
| 21 | ثالثا: أدوات أخرى                                    |
| 21 | Hat.sh                                               |
| 21 | استخدامه                                             |
| 23 | ختام                                                 |

# أولا: أجهزة الكمبيوتر

تحتوي معظم أنظمة تشغيل الحاسب طرقا لتشفير الأقراص، فإذا كان الهدف فرض تشفير كامل على بعض الأقراص أو جميع محتويات وحدة التخزين فالحل الأمثل هو استخدام الأداة الدمجة بنظام التشغيل، ولكل نظام تشغيل أداة تشفير رسمية

> لأنظمة وينـــدوز يمكن استخدام BitLocker لأنظمة macOS يمكن استخدام LUKS لأنظمة لينكــس يمكن استخدام

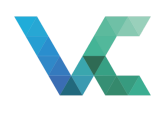

#### VeraCrypt

ويمكن كذلك استخدام برنامج VeraCrypt لتشفير الأقراص ووحدات التخزين، وهو يعمل على أنظمة ويندوز وmacOS ولينكس وغيرها، ويمكن لبرنامج فيراكريبت إنشاء مجلدات مشفرة ينشئها الستخدم ويختار كيف تبدو للمستخدمين الآخرين قبل فتحها، وبعد فتح ذلك الجلد يظهر على شكل وحدة تخزين كاملة لكنها تكون مؤقتة بحيث يستخدمها الستخدم بعد فتح الجلد ثم يغلقها مرة أخرى. يدعم فيراكريبت خوارزميات تشفير متعددة، كما يسمح بإنشاء مجلدات للتمويه، مما يعطي الستخدم العديد من الخيارات لتشفير اللفات، ولا يقتصر استخدام فيراكريبت على اللفات التواجدة على جهاز الحاسب، بل يمكن من خلاله أيضا تشفير أجهزة التخزين بالكامل بالإضافة إلى وحدات التخزين في القرص الصلب. يوضى بتحميل البرنامج من موقعه الرسمي واختيار الحزمة حسب نظام التشغيل الستخدم

#### استخدامه على نظام ويندوز

يوفر فيراكريبت لنظام ويندوز خيارين لاستخدامه؛ الأول هو تنصيب البرنامج على النظام، والثاني هو استخدام النسخة الحمولة دون تنصيب البرنامج. ويمكن للمستخدم اختيار الحزمة الأنسب عبر تحديد طبيعة استخدامه للبرنامج، فإذا كان يعتزم استخدامه على جهازه الخاص ولا مانع لديه من ظهوره في قائمة البرامج الثبتة يمكنه اختيار إحدى حزم تنصيب البرنامج (EXE Installer أو MSI Installer)، أما إذا كان يعتزم حمله في وحدة تخزين خارجية واستخدامه على أجهزة متعددة فيحتاج استخدامه سريعا دون الحاجة إلى تنصيبه كل مرة أو إذا لم يكن يريد ظهور البرنامج في قائمة البرامج الثبتة يمكنه اختيار النسخة الحمولة (Portable version) والتي تتميز بعدم الحاجة إلى صلاحيات إدارية لاستخدامها.

#### استخدامه على نظام لينكس

يوفر الوقع الرسمي حزم تنصيب لعدد من توزيعات لينكس الشهيرة، كما يوفر الكود المحدري لبناء البرنامج على أي توزيعة إذا لم تكن هناك حزمة تنصيب جاهزة متوفرة للتوزيعة التي يستخدمها الستخدم. لا توجد نسخة محمولة من فيراكريبت بشكل رسمي على أنظمة لينكس، ويأتي البرنامج على أنظمة لينكس في صورتين؛ الأولى هي الواجهة الرسومية الشبيهة بنسخة البرنامج للأنظمة الأخرى، والثانية هي نسخة سطر الأوامر.

#### استخدامه على نظام macOS

يجب تنصيب macFUSE أولا قبل تنصيب فيراكريبت على macOS، ويمكن إيجاد رابط macFUSE في صفحة تحميلات فيراكريبت تحت اسم OSXFUSE، وبعد تنصيبه يمكن تنصيب فيراكريبت إذا كانت نسخة نظام macOS هي 10.9 أو أحدث، ولا تتوفر نسخة محمولة من فيراكريبت على نظام macOS.

#### استخدامه على نظام أندرويد

لا يدعم فيراكريبت أنظمة تشغيل الهاتف لكن يمكن استخدام تطبيقات أخرى مثل EDS Lite لفتح بعض الحاويات التي تم إنشاؤها باستخدام فيراكريبت على هواتف أندرويد، مع ملاحظة أن هذا التطبيق به مزايا محدودة جدا ولا يوصى بالاعتماد عليه تماما بسبب محدوديته وعدم حصوله على تحديثات دورية.

#### استخدام فيراكريبت بعد تنصيبه

يتمكن الستخدم عبر استخدام فيراكريبت من تشفير أنواع مختلفة من مساحات التخزين، وسنشرح هنا إنشاء مجلدات مشفرة اعتيادية للملفات وفتحها عند الحاجة، وتلك هي الخطوات لإنشاء مجلد مشفر قياسى فى ملف:

#### 1. إنشاء المجلد المشفر

بعد فتح البرنامج، عند الضغط على Create Volume تظهر نافذة يمكن اختيار وفي النافذة التالية يمكن اختيار Container منها، ثم الضغط على Next. وفي النافذة التالية يمكن اختيار Select File واحتيار اسم اللف على Next. وفي النافذة التالية يمكن الضغط على Select File واختيار اسم اللف الذي نريد إنشاؤه حتى يحتوي الجلد الشفر، وبعد اختيار مكان اللف واسمه يمكن الضغط على Next، ويجب تجنب اختيار ملفات مهمة موجودة بالفعل فهذا لن يقوم بتشفير تلك اللفات إنما سيقوم بمحوها واستبدالها بالجلد الشفر. وفي النافذة التالية يمكن الضغط على Next. وفي النافذة التالية يمكن اختيار حجم الجلد عبر كتابة رقم ثم اختيار الوحدة (فمثلا اللفات إنما سيقوم بمحوها واستبدالها بالجلد الشفر. وفي النافذة التالية يمكن الضغط على Next. وفي النافذة التالية يمكن اختيار حجم الجلد عبر كتابة رقم ثم اختيار الوحدة (فمثلا إذا رغب الستخدم بإنشاء مجلد يتسع لاستيعاب ملفات تصل إلى 5 جيجابايت، يكتب رقم تشفير الجلد وتأكيدها مرة أخرى ثم الضغط على Next. وفي النافذة التالية يوصى بتحريك الفأرة عشوائيا بداخل النافذة لبعض الوقت ثم الضغط على على ولي ومي بيتمريك حتى ينتهي من إنشاء الجلد، وبعد الانتهاء من إنشاء الجلد يمكن الضغط على عربيك من النافذة عبر الضغط على عربي الوقت ثم الضغط على عربي مراد مريك

#### 2. استخدام المجلد المشفر

بعد فتح البرنامج يمكن فتح مجلد مشفر تم إنشاؤه مسبقا عبر الضغط على أي حرف أو رقم من الخيارات الكثيرة المتاحة في خانة Drive أو Slot ثم الضغط على Select، ثم كتابة File... واختيار اللف الذي يحتوى الجلد المشفر، ثم الضغط على Mount، ثم كتابة كلمة الرور التي تم اختيارها عند إنشاء ذلك الجلد، ثم الضغط على ٥٣، وإذا كانت كلمة الرور صحيحة، سيقوم فيراكريبت بفك تشفير المجلد وسيظهر في شكل وحدة تخزين على جهاز الكمبيوتر يمكن نقل اللفات إليها أو منها أو إنشاء وتعديل اللفات بداخلها، وبعد الانتهاء من استخدام المجلد يمكن إغلاقه مجددا عبر فتح فيراكريبت وتحديد المجلد والضغط على Dismount.

لإضافة وسيلة تمويه بسيطة يمكن تغيير اسم اللف الذي يحتوي على الجلد بحيث تدل لاحقة اللف على نوع معين من اللفات، كلاحقة mp4 للفات الفيديو مثلا، وهو ما سيجعل اللف يبدو من الخارج بذلك النوع وعند محاولة فتحه دون فك التشفير سيحاول مشغل الفيديو فتحه لكنه لن يصبح قادرا على تشغيله.

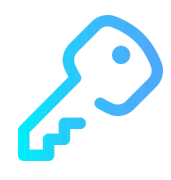

#### Picocrypt

لا يقوم بيكوكريبت بتشفير أقراص كاملة أو أجهزة تخزين، فعمله يقتصر على تشفير اللفات والجلدات، وهو يعمل على أنظمة تشغيل الحاسب مثل ويندوز ولينكس وMacOS مع وجود نسخة بدائية منه تعمل على الويب مباشرة، ويتميز بعدم حاجته إلى صلاحيات إدارية للعمل وقدرته على العمل دون تنصيب وحجمه الصغير والسهولة النسبية لاستخدامه بالإضافة إلى خيارات الأمان التي يقدمها، ولا يعتزم مطوروا البرنامج إضافة خصائص جديدة لتجنب الثغرات الحتملة مع الخصائص الجديدة، ويوصى بتحميله من صفحته على موقع GitHub واختيار الحزمة اللائمة لنظام التشغيل الذى سيتم استخدامه عليه.

#### تحميله على نظام ويندوز

يوفر بيكوكريبت لنظام ويندوز خيارين لاستخدامه؛ الأول هو تنصيب البرنامج على النظام، والثاني هو استخدام النسخة الحمولة دون تنصيب البرنامج. ويمكن للمستخدم اختيار الحزمة الأنسب عبر تحديد طبيعة استخدامه للبرنامج، فإذا كان يعتزم استخدامه على جهازه الخاص ولا مانع لديه من ظهوره فى قائمة البرامج الثبتة يمكنه اختيار حزمة Installer.exe لتنصيب البرنامج، أما إذا كان يعتزم حمله في وحدة تخزين خارجية واستخدامه على أجهزة متعددة فيحتاج استخدامه سريعا دون الحاجة إلى تنصيبه كل مرة أو إذا لم يكن يريد ظهور البرنامج في قائمة البرامج الثبتة يمكنه اختيار النسخة المحمولة لنظام ويندوز Picocrypt.exe والتي تتميز بعدم الحاجة إلى صلاحيات إدارية لاستخدامها.

#### تحميله على أنظمة لينكس

الطريقة الأولى لاستخدام بيكوكريبت على أنظمة لينكس هي حزمة appimage التوفرة في صفحة التحميلات باسم Picocrypt.AppImage والتي تعتبر نسخة محمولة تعمل على معظم التوزيعات دون الحاجة إلى التنصيب ويمكن حملها في وحدة تخزين خارجية واستخدامها على أجهزة متعددة دون الحاجة إلى تنصيب البرنامج كل مرة، ولطريقة أخرى يمكن تنصيب البرنامج عبر حزمة snap التوفرة على متجر سناب. ويمكن كذلك استخدام الكود الصدري لبناء البرنامج باستخدام الإرشادات الوجودة على صفحة البرنامج على موقع. GitHub.

#### تحميله على نظام macOS

لاستخدام بيكوكريبت على ماك أو إس يوصى بتحميل حزمة Picocrypt.app.zip والقيام بفك ضغطها وتشغيل بيكوكريبت الوجود بداخلها.

#### استخدامه على الويب

يوفر بيكوكريبت نسخة بدائية من البرنامج على الويب ولا تحتوي تلك النسخة سوى على إمكانية التشفير وفكه بشكل أساسي دون دعم الزايا الأخرى الوجودة في نسخ سطح المكتب من البرنامج، وتسمح نسخة الويب من بيكوكريبت باستخدامه على الهواتف دون الحاجة إلى تنصيب تطبيق جديد، وتتوفر نسخة الويب على الوقع: https://picocrypt.pages.dev

#### استخدام بيكوكريبت بعد تحميله

يمكن تشفير اللفات أو الجلدات باستخدام بيكوكريبت عبر سحبها إلى نافذة البرنامج وإفلاتها بداخلها، ثم اختيار كلمة السر وتأكيدها مرة أخرى، والضغط على Encrypt، وسيقوم البرنامج بصنع ملف مشفر يمكن استخدامه فيما بعد لفك تشفير تلك اللفات أو الجلدات. ويمكن فك تشفير اللفات التي صُنعت بواسطة نفس البرنامج عبر سحبها إلى نافذة البرنامج وإفلاتها بداخلها، ثم كتابة كلمة السر التي تم اختيارها عند القيام بالتشفير، ثم الضغط على Decrypt وسيقوم البرنامج بفك التشفير واستخراج نسخة غير مشفرة لاستخدامها.

#### خيارات التشفير

#### 1. توليد كلمات السر

يحتوي بيكوكريبت بداخله على أداة لتوليد كلمات السر عند الرغبة في توليد كلمات سر قوية، ويمكن الوصول إلى هذه الأداة أثناء القيام بعملية التشفير، فبعد سحب اللفات أو الجلدات وإفلاتها داخل نافذة البرنامج يمكن الضغط على زر Create واختيار عدد محارف كلمة السر ونوع تلك الحارف وما إذا كان البرنامج سينسخ كلمة السر إلى الحافظة للصقها في أي مكان آخر مثل مدير كلمات السر.

#### 2. المفات المفتاحية

يسمح بيكوكريبت باستخدام ملفات مفتاحية (keyfiles) إلى جانب كلمات السر أو عوضا عنها، بمعنى أن يشترط البرنامج وجود ملف معين يشير إليه الستخدم حتى يتمكن من القيام بفك التشفير، ويصبح خيار استخدام اللفات الفتاحية متاحا في جزء keyfiles بعد سحب وإفلات اللفات أو الجلدات إلى نافذة البرنامج، وفي حالة الرغبة في استخدام أي ملفات متواجدة بالفعل يمكن الضغط على edit ثم سحب وإفلات اللف (أو مجموعة من اللفات) داخل نافذة البرنامج، وهنا يصبح خيار rode ثم سحب وإفلات اللف (أو مجموعة من يعني أن استخدام اللفات الفتاحية في عملية فك التشفير لا بد من أن يكون بنفس ترتيب اللفات الذي كان عليه في عملية التشفير، ثم الضغط على done لاعتماد اللفات الفتاحية مفتاحا لفك التشفير.

#### 3. المحوظات

يمكن إضافة ملحوظات إلى اللف الشفر تظهر عند سحب اللف الشفر وإفلاته في نافذة بيكوكريبت قبل فك التشفير، ولا يتم تشفير تلك اللحوظات، لذلك لا يجب استخدامها للإشارة إلى معلومات حساسة.

#### 4. وضع الذعر

عند تشفير اللفات أو الجلدات، يمكن تحديد خيار Paranoid mode (وضع الذعر)، وعند تفعيله يقوم البرنامج برفع درجة تعقيد التشفير واستخدام الزيد من طبقات الحماية. ولا يعتبر هذا الخيار ضروريا سوى عند الشك باحتمال قيام أجهزة ذات إمكانات وموارد هائلة بمحاولة فك التشفير. وعند تفعيل هذا الخيارقد تكون عملية التشفير وفكه أبطأ.

#### 5. ضغط الملفات

لا يقوم بيكوكريبت افتراضيا بضغط الملفات عند تشفيرها لكنه يتيح ذلك الخيار عبر الضغط على Compress files أثناء إعداد التشفير فيقوم بيكوكريبت عند تفعيل هذا الخيار بضغط الملفات أثناء التشفير باستخدام خوارزمية ديفليت وقد يزيد هذا الخيار من بطء عمليتي التشفير وفك التشفير قليلا.

#### 6. تصحيح الخطأ

عند الرغبة في تخزين اللفات المشفرة لوقت طويل على أقراص قد تتعرض للتلف أو عند القلق من تلف اللفات عند تخزينها على الخدمات السحابية يمكن تفعيل مصحح الخطأ Reed-Solomon، وهو يقوم باستخدام كود ريد-سولومون في اللف المفر حتى يمكن فك تشفيره حتى إذا تعرض اللف إلى تلف يصل إلى 3% من حجمه، أما إذا كان حجم التلف يتجاوز هذه النسبية فسيحاول البرنامج استرداد ما يتمكن من استرداده، ولكن تقوم تلك الخاصية بإبطاء سرعتي التشفير وفك التشفير بشكل ملحوظ.

#### 7. محو الملفات

عند القيام بتشفير ملفات أو مجلدات باستخدام بيكوكريبت فإنه يقوم بإنشاء نسخة مشفرة من تلك الملفات أو الجلدات فقط، لكن يمكن كذلك عند القيام بالتشفير تفعيل خيار Delete files والذي سيقوم بمحو الملفات أو المجلدات الأصلية غير المشفرة بعد القيام بتشفيرها حتى لا تتواجد سوى النسخة المشفرة.

#### 8. القدرة على الإنكار

يحمل اللف الشفر بواسطة بيكوكريبت لاحقة (pcv) في نهاية اسم اللف، ولكن يمكن للمستخدمين تغييرها يدويا إلى أي لاحقة أخرى لإخفاء طبيعة اللف (أن يبدل اسم اللف File.pcv إلى File.mp4 وهو ما سيجعل اللف يبدو ملف فيديو بين اللفات الأخرى من الخارج) لكن يجب بعد ذلك إعادة وضع تلك اللاحقة في اسم اللف عند الرغبة في فك تشفيره، وتوفر تلك الطريقة تخفيا بسيطا لكن يمكن لن لديه العرفة التقنية استنتاج طبيعة الملف الحقيقية (كونه ملفا مشفرا من إنشاء بيكوكريبت) عبر فحص بياناته، وعند القلق من فحص الملفات فحصا دقيقا بواسطة أشخاص ذوي معرفة تقنية واسعة، يمكن تفعيل خيار Deniability عند القيام بتشفير الملفات أو المجلدات فيقوم بيكوكريبت بإجراء تغييرات على تسلسل بيانات الملف تجعل منه ملفا لا يمكن استنتاج طبيعته الحقيقية حتى من خلال فحصه بواسطة خبراء، لكن لا يزال على الستخدم أيضا القيام بتغيير اسم الملف يدويا، ويؤدي تفعيل هذا الخيار إلى إبطاء عمليتي التشفير وفك التشفير وإلغاء مزايا وضع الذعر وإتلاف المحوظات.

#### 9. التقسيم إلى أجزاء

مهما كان عدد اللفات أو الجلدات التي يتم تشفيرها باستخدام بيكوكريبت فإنه ينتج ملفا مشفرا واحدا في كل عملية تشفير، لكن البرنامج يوفر خيارا لتقسيم ذلك اللف إلى أجزاء أصغر حتى يسهل رفعها على خدمات التخزين السحابي أو لتوزيعها بين أشخاص مختلفين فيصبح تواجد جميع الأجزاء ضروريا لفك التشفير، ويمكن تفعيل ذلك الخيار عبر الضغط على Split into chunks واختيار حجم الأجزاء ووحدة الحجم، فمثلا إذا قام مستخدم بتشفير ملف حجمه 10 ميجابايت واختار تقسيمه إلى أجزاء بحجم 1 ميجابايت سينتج عن هذا 10 أجزاء مشفرة حجم كل منها 1 ميجابايت، أو يمكن اختيار عدد اللفات الرجو تقسيم اللف الشفر إليه عبر اختيار الما 2 في وحدة الحجم. ويكفي عند فك التشفير أن يتم سحب واحد من تلك الأجزاء وإفلاته في نافذة البرنامج حتى يقوم بجمع الأجزاء الأخرى شرط أن

#### خيارات فك التشفير

#### 1. الإجبار على فك التشفير

عند القيام بفك تشفير أحد الملفات التي تم إنشاؤها بواسطة بيكوكريبت، يقوم البرنامج أولا بفحص الملف المشفر للتأكد من عدم تعرضه للتلاعب أو التعديل، وإذا عثر على تلاعب أو تلف في الملف يقوم بمحو الملف الناتج، لكن عند رغبة المستخدم بتجاوز ذلك الإجراء يمكنه تفعيل خيار Force decrypt عند القيام بفك تشفير الملف، ويكون هذا الخيار مفيدا عند تعرض الملف للتلف البسيط إذا كان خيار تصحيح الخطأ باستخدام كود ريد-سولومون مفعلا عند التشفير لأن البرنامج سيحاول استرداد ما يمكن استرداده منه.

#### 2. محو الملف المشفر

عند القيام بفك تشفير أحد اللفات التي تم إنشاؤها بواسطة بيكوكريبت فإنه يعيد إنشاء نسخة غير مشفرة من تلك اللفات أو الجلدات مع الحفاظ على اللف الشفر، لكن يمكن كذلك عند القيام بفك التشفير تفعيل خيار Delete volume والذي سيقوم بمحو اللف الشفر والإبقاء على اللفات التي تم فك تشفيرها عند عدم الحاجة إلى النسخة الشفرة بعد فك التشفير.

## ثانيا: الهواتف

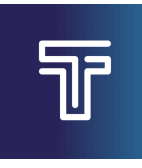

#### Tella

يهدف تيلا بشكل أساسي إلى مساعدة الصحفيين في توثيق البيانات والأحداث بسرية والاحتفاظ بها مشفرة والتخلص منها بسرعة إذا استدعت الحاجة، ويعمل التطبيق على نظامي أندرويد وiOS ويمكن استخدامه عموما بواسطة أي شخص بهدف الاحتفاظ بالبيانات مشفرة على الهاتف. يوفر تيلا عدة مميزات تتضمن إنشاء الحتوى داخل التطبيق كالتقاط الصور ومقاطع الفيديو والتسجيلات الصوتية وسبل للتمويه كتغيير أيقونة التطبيق (على أندرويد فقط) وإمكانية توصيله بسيرفر عبر الإنترنت لزامنة الحتويات.

#### تحميله على أندرويد

توجد نسختان من تطبيق تيلا لأندرويد؛ الأولى هي النسخة الأساسية وهي متوفرة على متجر تطبيقات بلاي والثانية هي النسخة مفتوحة المحدر بالكامل، ورغم أن النسخة الأساسية مفتوحة المحدر إلا أنها تعتمد في بعض مكوناتها على برمجيات أخرى غير مفتوحة المحدر، ولذلك تتوفر نسخة أخرى لا توجد بها أي مكونات غير مفتوحة المحدر ويمكن تحميلها من F-droid لكن يجب العلم أنها أقل في الزايا من النسخة الأساسية فهي مثلا لا تدعم خدمة Tella web حتى الآن.

#### تحميله على أيفون

يمكن تحميل تيلا على هواتف iPhone من متجر التطبيقات الرسمي ولا زالت نسخة iOS متأخرة قليلا في بعض الزايا عن نسخة نظام أندرويد الأساسية كما يقيد نظام iOS من بعض الزايا فهو لا يسمح مثلا بتغيير أيقونة التطبيق كما هو ممكن على نظام أندرويد.

#### استخدام تيلا

#### 1. قفل التطبيق

لبدء استخدام التطبيق على الستخدم اختيار طريقة لقفله ولن يتمكن أي شخص من الوصول إلى محتويات التطبيق دون معرفة وسيلة قفله، ويوفر تيلا ثلاثة خيارات لقفل التطبيق؛ الأول هو استخدام كلمة مرور، ويعتبر هذا الخيار الأكثر أمانا خاصة إذا ما كان عدد حروف كلمة الرور أطول من 14 وكانت معقدة باحتوائها على حروف صغيرة وكبيرة وأرقام ورموز، والخيار الثاني لقفل التطبيق هو رمز التعريف الشخصي، وهو خيار أقل أمانا من كلمة الرور لكنه قد يكون أسهل بالنسبة للبعض، والخيار الثالث هي النمط، ويعتبر هذا الخيار أقل الخيارات أمانا بين الثلاثة كما أنه ليس متوفرا على نظام OSI. ويجب أن يتأكد الستخدم من قدرته على تذكر وسيلة دخوله للتطبيق حيث لا توجد طريقة لاستعادة اللفات في حالة نسيان كلمة الرور أو رمز التعريف الشخصي أو النمط، وسيضطر الستخدم إلى حذف ما كان مخزنا بداخل التطبيق.

لاستخدام التطبيق لا بد للمستخدم من تقديم وسيلة فتح التطبيق، ويقوم التطبيق بإغلاق الحتويات مجددا بمجرد خروج المستخدم من التطبيق أو قفل الشاشة، لكن يمكن التحكم في فترة الانتظار قبل قفل التطبيق عبر فتح إعدادات التطبيق واختيار الأمان وتغيير الوقت المخصص لتفعيل قفل التأمين بواحد من خيارات المدة الزمنية قبل قفل التطبيق.

#### 2. إدارة الملفات

يوفر تطبيق تيلا بداخله إمكانية تصفح اللفات وإدارتها عبر تقسيم اللفات التاحة داخله إلى أنواعها الختلفة بالإضافة إلى إمكانية تصفح جميع اللفات وإنشاء الجلدات وترتيب اللفات بداخلها. عند التقاط صور أو مقاطع فيديو أو تسجيل مقاطع صوتية داخل التطبيق يقوم تيلا بتشفيرها والاحتفاظ بها داخله ويمكن تصفحها داخل التطبيق فقط، لكن يمكن تصدير أي ملف بواسطة الستخدم خارج التطبيق لاستخدامه في أي شيء آخر لكن تصدير اللفات خارج التطبيق يعني أنها لا تصبح مشفرة، ويمكن القيام بالعكس كذلك عبر استيراد اللفات من خارج تيلا إلى داخله حتى تلك اللفات مشفرة، وتقتصر إمكانية تصفح اللفات داخل تطبيق تيلا على الصور ومقاطع الفيديو والتسجيلات الصوتية في نسختي أندرويد، وتقتصر على الصور ومقاطع الفيديو والتسجيلات الصوتية في نسختي أندرويد، وتقتصر التطبيق لنظام ODS

عند استيراد اللفات داخل التطبيق في نسخة أندرويد الأساسية وفي نسخة iOS يمكن للمستخدم أن يقرر ما إذا كان يريد حذف اللف الأصلي الوجود خارج التطبيق أو لا، ولا تتوفر تلك اليزة في النسخة مفتوحة الصدر بالكامل حتى الآن، وإذا قرر الستخدم عدم حذف اللف الأصلي ستصبح نسختان من اللف متوفرتان؛ إحداهما مشفرة داخل التطبيق والأخرى غير مشفرة خارج التطبيق. ويتوفر في نسخة أندرويد الأساسية فقط خيار الحفاظ على البيانات الوصفية للملفات عند استيرادها من الجهاز.

#### 3. التمويه

ليس التمويه مدعوما سوى في نسختي أندرويد وهو غير ممكن في نظام iOS ويوجد خياران أساسيان للتمويه في تطبيق تيلا؛ الأول هو تغيير الاسم والأيقونة، والثاني هو الإخفاء خلف تطبيق آلة حاسبة. في الخيار الأول يمكن للمستخدم اختيار أيقونه واسما مختلفين ضمن خيارات محددة متوفرة في التطبيق ليظهر التطبيق بالاسم والأيقونة الذين تم اختيارهما في الشاشة الرئيسية عوضا عن اسم وأيقونة تطبيق تيلا، وفي الخيار الآخر يتحول تطبيق تيلا إلى تطبيق آلة حاسبة فعلي، ويمكن فتح تيلا في هذا الوضع عبر إدخال رقم التعريف الشخصي في الآلة الحاسبة، ولا يعمل هذا الخيار سوى عند اختيار رقم التعريف الشخصي التطبيق.

#### 4. الوضع الصامت للكاميرا

يسمح تيلا بتفعيل الوضع الصامت للكاميرا حتى يتمكن الستخدم من التقاط الصور ومقاطع الفيديو دون إصدار صوت عند الرغبة في توثيق الأحداث دون لفت الانتباه، وتتوفر هذه الخاصية في نسختي أندرويد (النسخة الأساسية والنسخة مفتوحة الصدر بالكامل)، لكنها ليست متوفرة حتى الآن في نسخة التطبيق لنظام iOS. ويمكن تفعيل هذا الوضع عبر فتح إعدادات التطبيق واختيار الأمان ثم تفعيل خيار الوضع الصامت للكاميرا.

#### 5. أمان الشاشة

يقوم هذا الخيار بوقف إمكانية أخذ لقطات للشاشة أو تسجيل الشاشة داخل التطبيق، كما لا يسمح بظهور صورة معاينة للشاشة في قائمة التطبيقات الفتوحة، ويكون هذا الخيار مفيدا لمنع مشاركة محتوى التطبيق عبر مشاركة الشاشة باستخدام أي تطبيقات أخرى أو عند بث شاشة إلى شاشة خارجية أو جهاز كمبيوتر، وقد يكون هذا الخيار مفعلا تلقائيا، ويمكن التحكم به في إعدادات التطبيق عبر اختيار الأمان ثم تفعيل أو إلغاء خيار Screen security.

#### 6. نمط التحقق

في نسختي التطبيق لنظام أندرويد يمكن تفعيل نمط التحقق عبر دخول أعدادات التطبيق والضغط على عام قم تفعيل خيار نمط التحقق، ويقوم هذا الخيار بجمع عدد من البيانات حول الصور ومقاطع الفيديو والتسجيلات الصوتية من أجل إضافة وسيلة لإثبات بعض البيانات حول تلك اللفات، وتشمل البيانات التي يتم إضافتها للملفات عند تفعيل ذلك الوضع بيانات حول اللف مثل مساره وتاريخ تعديله، وبيانات حول الجهاز مثل الشركة الصنعة والإصدار والرقم التعريفي واللغة الستخدمة وحجم الشاشة وبيانات الشبكة، وأخيرا بيانات حول بيئة إنشاء تلك اللفات مثل البيانات التفصيلية للموقع الجغرافي والشبكة التي كان الهاتف متصلا بها في ذلك الوقت. ويتم إضافة تلك البيانات في ملف منفصل بصيغة ديات حول الهاتف منفصل بصيغة

#### 7. الحذف السريع

يمكن تفعيل خيار الحذف السريع عند القلق من كشف العلومات الوجودة بداخله في حال الشعور بالتهديد وفي حالات الطوارئ، ويسمح ذلك الخيار بوجود زر منسدل على شاشة التطبيق الرئيسية لحذف محتويات من التطبيق يحددها المستخدم مسبقا عند تفعيل ذلك الخيار. ولتفعيل ذلك الخيار يمكن التوجه إلى إعدادات التطبيق والضغط على الأمان وتفعيل خيار الحذف السريع ثم تحديد البيانات التي يجب حذفها عند سحب ذلك الزر. وتوجد أربعة خيارات لما يمكن حذفه عند سحب زر الحذف السريع.

- 1. احذف الخزن: عند تحديد ذلك الخيار يقوم التطبيق بحذف جميع الملفات الخزنة داخل التطبيق.
  - 2. حذف مسودات النماذج والنماذج القدمة
- حذف إعدادات الخادم: عند تحديد ذلك الخيار يقوم التطبيق بحذف بيانات الاتصال بالخوادم وجميع النماذج الرتبطة بها.
- 4. حذف Tella: عند تفعيل ذلك الخيار يتم حذف التطبيق بالكامل بما يتضمن جميع البيانات الحفوظة بداخله، وذلك عن طريق عرض خيار لإزالة تثبيت التطبيق التى يجب الوافقة عليها حتى يتم حذف جميع تلك البيانات.

#### 8. الخوادم

إذا كان الستخدم عضوا في مجموعة أو منظمة تمتلك خادما يمكن استخدامه لإرسال البيانات واللفات، يمكنه الاتصال بهذا الخادم عبر تطبيق تيلا، ويؤدي الاتصال بالخوادم إلى رفع نسخ احتياطية من اللفات إلى الخادم لضمان عدم ضياعها، ويدعم تيلا ثلاثة أنواع من الخوادم هي تيلا وب (Tella Web) وأوبن داتا كِت (ODK) وأوازي (Uwazi).

الفرق بين نسخ التطبيق المختلفة

تتشابه النسخ الثلاثة من تطبيق تيلا في الشكل وطريقة الاستخدام، لكنها تختلف عن بعضها في أشياء طفيفة:

| نسخة iOS                        | نسخة أندرويد<br>مفتوحة الصدر             | نسخة أندرويد<br>الأساسية                 |                  |
|---------------------------------|------------------------------------------|------------------------------------------|------------------|
| - کلمة مرور<br>- رمز تعريف شخصي | - كلمة مرور<br>- رمز تعريف شخصي<br>- نمط | - كلمة مرور<br>- رمز تعريف شخصي<br>- نمط | طرق قفل التطبيق  |
| ليس متوفرا حتى الآن             | متوفر                                    | متوفر                                    | كتم صوت الكاميرا |

|                                      | نسخة أندرويد<br>الأساسية               | نسخة أندرويد<br>مفتوحة الصدر           | نسخة iOS                                             |
|--------------------------------------|----------------------------------------|----------------------------------------|------------------------------------------------------|
| استيراد الملفات من<br>خارج تيلا      | متوفر                                  | متوفر دون حذف اللف<br>الأصلي           | متوفر                                                |
| استيراد بالبيانات<br>الوصفية         | متوفر                                  | ليس متوفرا حتى الآن                    | ليس متوفرا حتى الآن                                  |
| التمويه                              | متوفر                                  | متوفر                                  | غير ممكن في iOS                                      |
| التصوير داخل<br>التطبيق              | متوفر                                  | متوفر مع نقص بعض<br>الخصائص            | متوفر                                                |
| تحديد دقة الفيديو                    | متوفر                                  | ليس متوفرا حتى الآن                    | ليس متوفرا حتى الآن                                  |
| الملفات التي يمكن<br>فتحها داخل تيلا | الصور ومقاطع الفيديو<br>وتسجيلات الصوت | الصور ومقاطع الفيديو<br>وتسجيلات الصوت | الصور ومقاطع الفيديو<br>وتسجيلات الصوت<br>وملفات PDF |
| نمط التحقق                           | متوفر                                  | متوفر                                  | ليس متوفرا حتى الآن                                  |

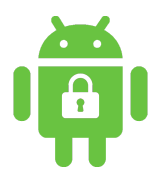

#### **DroidFS**

يعمل DroidFS على نظام أندرويد عبر إنشاء مجلدات مشفرة خارج التطبيق أو داخله لحفظ اللفات داخلها بشكل آمن، ويتطلب فك تشفير تلك الجلدات إدخال كلمة الرور التي سبق اختيارها عند إنشاء الجلد، ويتوافق DroidFS مع برمجيات تشفير أخرى ويعتمد عليها مثل Gocryptfs و CryFS، ويمكّن الستخدم من إنشاء نوعين من الجلدات الشفرة؛ أحدهما مجلد خارجي تظل بياناته على ذاكرة الجهاز منفصلة عن بيانات التطبيق، والآخر مجلد مخفي داخل الجهاز متضمن في بيانات التطبيق.

#### تحميله

لا يتوفر DroidFS للتحميل عبر متجر تطبيقات جوجل بلاي حتى الآن، لكن يمكن تحميله من خلال متجر تطبيقات F-Droid، ويمكن كذلك تحميله من خلال صفحة التطبيق على موقع Chapril أو من خلال صفحة التطبيق على موقع GitHub، ويوفر مطورو التطبيق كذلك توقيعات PGP للتحقق من نزاهة الحزمة التوفرة للتنزل عبر هذين الموقعين.

#### استخدامه

يمكن استخدام DroidFS كأداة لصنع المجلدات المشفرة وكذلك لتصفح محتويات تلك المجلدات، فهو يحتوى على مدير للملفات لعرض والتحكم في محتويات المجلدات المشفرة، ويتيح التطبيق عدة خيارات للتحكم في مستوى الأمان وطرق عرض اللفات ويوفر خيارات لا يرشحها بشكل افتراضي لكن يمكن للمستخدم تفعيلها عند الحاجة إليها، ويمكن بعد فتح مجلد مشفر إنشاء اللفات داخل التطبيق واستيراد اللفات والمجلدات من ذاكرة المهاز لحفظها بشكل مشفر داخل المجلد المشفر، ويمكن أيضا التقاط الصور ومقاطع الفيديو داخل التطبيق ليتم حفظ تلك الصور ومقاطع الفيديو داخل المجلد المشفر مباشرة.

#### 1. إنشاء مجلد مشفر

بعد فتح التطبيق يمكن الضغط على زر + لإنشاء مجلد مشفر (ويستخدم نفس الزر أيضا لفتح الجلدات الشفرة الوجودة بالفعل)، ثم يقوم الستخدم بتحديد ما إذا كان يريد الجلد الشفر مخفيا أم لا، وهناك فرق في ظهور ومكان تخزين الجلد الشفر بين هذين الخيارين.

- مجلد مشفر مخفي: يتم تخزين هذا المجلد المشفر ضمن بيانات تطبيق DroidFS وهذا يعني عدم تواجده بشكل ظاهر في اللفات الخارجية على الجهاز ولا يمكن للتطبيقات الأخرى رؤيته دون صلاحيات الجذر (root)، ولكن يتوقف الحفاظ على ذلك المجلد بالحفاظ على بيانات التطبيق، أي إذا تعرض التطبيق للحذف أو محو البيانات يتم محو المجلد المشفر كذلك لهذا يجب التأكد من النسخ الاحتياطي لبيانات التطبيق بالكامل للحفاظ على محتويات الجلد المشفر المغري من المغري المواري المغاري المواري الموالي الموالي المواري الموالي المواري المواري المواري المواري الموالي الموالي المواري المواري المواري الموالي الموالي الموالي الموار
- مجلد مشفر غير مخفي: يتم تخزين هذا الجلد الشفر خارج بيانات تطبيق DroidFS وهذا يعني وجوده على هيئة بيانات مشفرة توجد في مكان يختاره الستخدم، ولا يرتبط ذلك الجلد الشفر بتطبيق DroidFS فهو منفصل في تخزينه عن التطبيق، ويمكن لأي تطبيق له وصول لما الجهاز من رؤية تلك المات (بشكلها الشفر، وليس الوصول إلى الحتوى الوجود بداخل الجلد) ويمكن نسخ الجلد الشفر غير الخفي احتياطيا والحفاظ عليه عبر النسخ الاحتياطي لهذه المات الطات الظاهرة، وهو ما يساعد المتخدم في الوصول إلى الحتوى الوحول إليها مجددا حتى إذا تم وحد المات الجهاز من رؤية تلك المات الجلد الشفر غير الخفي احتياطيا والحفاظ عليه عبر النسخ الاحتياطي لهذه المات الطات الخاهرة، وهو ما يساعد المتخدم في الوصول إليها مجددا حتى إذا تم حذف تطبيق DroidFS ومحو بياناته.

بعد تعيين اسم الجلد للمجلدات المشفرة الخفية أو اختيار مسار الجلد للمجلدات غير الخفية يضغط الستخدم على زر **إنشاء مجلد مشفر** ثم يتعين عليه في الصفحة التالية اختيار كلمة مرور وتأكيدها ثم الضغط على إنشاء، وبهذا يصبح الجلد المشفر جاهزا للاستخدام.

#### 2. فتح مجلد مشفر

يمكن فتح الجلدات الشفرة عبر الضغط على زر +، ثم تحديد ما إذا كان المجلد المشر مخفيا أم لا، ثم تحديد مساره إذا لم يكن مخفيا أو كتابة اسمه إذا كان مخفيا، وبعد ذلك يقوم الستخدم بإدخال كلمة سر الجلد المشفر وإذا كانت صحيحة يصبح المجلد الشفر جاهزا للاستخدام داخل التطبيق.

#### الميزات غير الآمنة

يوفر DroidFS ميزات محددة تكون معطلة بشكل تلقائي لكنه يمنح الستخدم حرية تفعيلها إذا كانت هناك حاجة لها، ويمكن الوصول إلى تلك الإعدادات عبر الضغط على أيقونة الترس لفتح إعدادات التطبيق ثم اختيار <mark>إدارة الميزات غير الآمنة</mark>.

#### 1. السماح بلقطة الشاشة

يكون خيار اتخاذ لقطة شاشة داخل تطبيق DroidFS معطلا افتراضيا، وعبر تفعيل خيار السماح بلقطة الشاشة يمكن للمستخدم أخذ لقطات للشاشة داخل التطبيق، وهذا يسمح كذلك بظهور محتوى شاشة التطبيق عند تسجيل الشاشة أو بثها إلى شاشة أخرى.

#### 2. السماح بتصدير / فك تشفير الملفات

يحتفظ DroidFS باللفات داخله ولا يوفر خيار تصديرها أو فك تشفيرها إلى خارج التطبيق بشكل افتراضي، ولتفعيل خيار تصدير اللفات إلى ذاكرة الجهاز في مدير اللفات داخل DroidFS يجب تفعيل خيار <mark>السماح بتصدير / فك تشفير الملفات</mark>، وبهذا يكون من المكن لأي تطبيق لديه صلاحية الوصول للفات الجهاز أن يصل إلى تلك اللفات.

#### 3. السماح بفتح الملفات مع التطبيقات الأخرى

يمكن لتطبيق DroidFS استعراض وفتح أنواع محدودة من اللفات، ولهذا قد يحتاج المستخدم إلى فتح اللفات الأخرى باستخدام تطبيقات أخرى، ويمكن تفعيل هذا الخيار في مدير اللفات داخل DroidFS عبر تفعيل خيار السماح بفتح الملفات مع التطبيقات الأخرى، وبهذا يمكن فتح اللفات الموجودة داخل المجلد المشفر باستخدام التطبيقات الموجودة على الجهاز ويجب الحذر عند استخدام هذا الخيار لأن بعض التطبيقات قد تقوم بالاحتفاظ بنسخة غير مشفرة من اللف عند فتحه من خلالها.

#### السماح بمشاركة الملفات عبر قائمة المشاركة.

يعطل تطبيق DroidFS خيار مشاركة اللفات عبر قائمة اللفات بشكل تلقائي، ويمكن تفعيل هذا الخيار في مدير اللفات داخل DroidFS عبر تفعيل خيار السماح بمشاركة الملفات عبر قائمة المشاركة، وبهذا يمكن مشاركة اللفات الوجودة داخل المجلد الشفر باستخدام التطبيقات الوجودة على الجهاز التي تدعم مشاركة كل نوع من تلك اللفات ويجب الحذر عند استخدام هذا الخيار لأنه عبر مشاركة اللفات من خلال تطبيقات أخرى تتمكن تلك التطبيقات أو الأطراف التي تستقبل هذه اللفات بالاحتفاظ بنسخ غير مشفرة من اللفات.

#### .5 إبقاء مجلد التشفير مفتوحا عند الخروج من التطبيق

يغلق تطبيق DroidFS المجلدات المشفرة بمجرد الخروج من التطبيق لحمايتها من وصول أطراف غير مرغوب فيها إلى محتوى تلك المجلدات، لكن إذا أراد المستخدم استخدام محتويات المجلدات المشفرة مع تنقله بين تطبيق DroidFS والتطبيقات الأخرى يمكنه تفعيل خيار إبقاء مجلد التشفير مفتوحا عند الخروج من التطبيق، وبهذا تظل المجلدات المشفرة مفتوحة حتى عند الخروج من التطبيق ويحتاج المستخدم إلى قفلها يدويا عند الرغبة بذلك.

#### السماح بحفظ تجزئة كلمة المرور باستخدام بصمة الإصبع

إذا كان الستخدم يستخدم بصمة الإصبع في جهازه يمكنه تفعيل خيار السماح بحفظ تجزئة كلمة المرور باستخدام بصمة الإصبع، وسيقوم ذلك الخيار بإنشاء مفتاح AES-256 GCM في مخزن مفاتيح أندرويد الحمي ببصمة الإصبع واستخدامه لتشفير كلمة مرور الجلد المفر والاحتفاظ به في البيانات الداخلية للتطبيق، ويجب الحذر عند تفعيل ذلك الخيار، فإذا لم يكن الجهاز مشفرا يمكن لمن لديه وصول مادي إلى الجهاز استخراج مفتاح التشفير منه.

# ثالثا: أدوات أخرى

توجد العديد من أدوات التشفير الأخرى كالأدوات التي تعمل على سطر الأوامر والأدوات التي تعمل على الويب، ومن الأدوات الجيدة التي تعمل على الويب تطبيق Hat.sh بالإضافة إلى نسخة الويب من تطبيق بيكوكريبت الذي تحدثنا عنه سابقا.

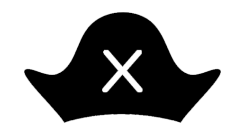

#### Hat.sh

يعمل Hat.sh كتطبيق ويب على المتصفحات الشهيرة دون قيود مرتبطة بنظام التشغيل، ولا تحتوي خيارات عديدة، إنما تركز على البساطة والسهولة، ويمكن استضافة البرمجية على أي سيرفر أو حتى استخدامها دون اتصال بالإنترنت في حالة الاستضافة الذاتية. يتميز التطبيق بعمله داخل المتصفح دون رفع أي ملفات أو بيانات إلى الوقع مما يجعله أداة عملية عند الحاجة إلى تشفير أو فك تشفير ملف دون تنزيل أو تثبيت أي برامج في وجود المتصفح.

#### استخدامه

يمكن استخدام Hat.sh عبر الوقع الأساسي للتطبيق (hat.sh) أو أي موقع يستضيف تلك البرمجية، ويوجد عنوانان رسميان للبرمجية في الوقت الحالي:

hat.sh

#### hat.vercel.app

#### 1. التشفير

تنقسم واجهة التطبيق إلى جزئين أساسيين؛ الأول للتشفير (Encryption) والثاني لفك التشفير (Decryption)، وفي جزء التشفير يمكن اختيار اللفات عبر الضغط على Browse Files أو سحب اللفات وإفلاتها في نافذة التطبيق داخل التصفح ثم الضغط على NEXT، فيطلب التطبيق كلمة الرور التي سيتم استخدامها في فك التشفير ويساعد التطبيق على إنشاء كلمات مرور أيضا عبر الضغط على الرمز الوجود في جانب حقل كلمة الرور، ويمكن كذلك استخدام الفتاحين العام والخاص بدلا من كلمة الرور (عند إرسال اللفات الشفرة إلى شخص آخر يمكن استخدام الفتاح العام للمستقبل والفتاح الخاص للمرسل) لتشفير وفك تشفير اللفات عبر التحويل من خيار Password إلى خيار Rubic key. وبعد اختيار طريقة التحقق يمكن الضغط على NEXT، فيقوم التطبيق بتشفير اللفات وإتاحة النسخة المشفرة للحفظ عبر الضغط على زر NEXT فيقوم التطبيق بتشفير اللفات وإتاحة النسخة للشفرة الحفظ عبر الضغط على زر REXPTED FILES، وبعد حفظ اللفات المشفرة يعرض التطبيق خيار Copy Password لنسخ كلمة الرور إلى الحافظة إذا كانت تلك طريقة التشفير الختارة في حال أراد الستخدم الاحتفاظ بها بأي طريقة، وخيار Encrypt more files العودة إلى عملية التشفير مرة أخرى.

لإضافة وسيلة تمويه بسيطة يمكن تغيير اسم اللف الذي يحتوي على الخزنة بحيث تدل لاحقة اللف على نوع معين من اللفات، كلاحقة mp4 للفات الفيديو مثلا، وهو ما سيجعل اللف يبدو من الخارج بذلك النوع وعند محاولة فتحه دون فك التشفير سيحاول مشغل الفيديو فتحه لكنه لن يصبح قادرا على تشغيله.

قد يفشل التطبيق في تشفير أو فك تشفير اللفات التي يتجاوز حجمها 1 جيجابايت عند استخدام متصفحات الهاتف أو وضع التصفح الخاص في فايرفوكس مثلا.

#### 2. فك التشفير

لفك التشفير يمكن الضغط على زر Decryption وهناك يلدخول إلى جزء فك التشفير، وهناك يمكن الضغط على زر Browse Files أو سحب اللفات وإفلاتها في نافذة التطبيق داخل المتصفح ثم الضغط على NEXT، فيطلب التطبيق كلمة الرور التي تم استخدامها عند التشفير إذا كانت تلك طريقة التشفير الختارة أو طلب الفتاح العام للمرسل والفتاح الخاص للمستقبل إذا كانت تلك طريقة التشفير الختارة، وبعد إدخال كلمة الرور أو الفاتيح يمكن الضغط على NEXT، فيقوم التطبيق بفك تشفير اللفات وإتاحة نسخة غير مشفرة من اللفات للحفظ عبر الضغط على زر DECRYPTED FILES، وبعد حفظ اللفات بعد فك تشفيرها يعرض التطبيق خيار Decrypt Other Files نوعد أخرى.

## ختام

لا يقتصر التخزين الآمن للملفات على القيام بتشفيرها، فماذا سنستفيد إذا كانت الملفات مشفرة لكن تعرضت وحدة التخزين للتلف أو قمنا بمحو محتوياتها بالخطأ، إذا تعرضت وحدة التخزين للضياع فسنتسفيد بأن من يعثر عليها لن يتمكن من الوصول إلى ملفاتنا المشفرة، لكن لهذه الأسباب يجب الاحتفاظ بالملفات في مكان آمن، وإذا كانت مهمة فيجب الاحتفاظ دائما بنسخ احتياطية لأن ضياع أو تلف الملفات أمر ممكن جدا، ويرجع لكل شخص تقدير مدى حساسية ملفاته وحجم التهديد الذي يمكن أن ينتج عن تسريبها، وعلى هذا الأساس يمكن اختيار أدوات تشفير بسيطة أو معقدة.

وفي النهاية نرجو للجميع الأمان والسلامة من جميع التهديدات الرقمية والمادية.